## **How To Display Zeros**

You can choose whether or not to display zeros "0" in your forms. If ClickFORMS does not display any zeros even after you have typed "0" inside the fields, you can change the Cell Preferences to display them:

Step 1: Right click on the cell and click Cell Preferences

## Step 2: Click Display Zeros and click OK

Step 3: Type zero "0" and it will display a zero "0"

| Foundation                     | Exterior Description materials/conditio | Interior materials/condition |              |
|--------------------------------|-----------------------------------------|------------------------------|--------------|
| ete Slab Crawl Space           | Foundation Walls                        | Floors                       |              |
| asement Partia Basemen         | t Exterior Walls                        | Walls                        |              |
| Area sq. ft                    | Roof Surface                            | Trim/Finish                  |              |
| Finish %                       | Gutters & Downspouts                    | Bath Floor                   |              |
| e Entry/Exit Sump Pump         | Window Type                             | - Wainscot                   |              |
| f Infestation                  | Storm Sash/Insulated Right              | Click grage None             |              |
| ness Settlement                | Screens                                 | Driveway # of Cars           |              |
| FWA HWEE Radian                | Amenities Woodstove(s)                  | Veway Surface                | 1001010-000  |
| Fuel                           | Fireplace(s)# Fence                     | Undo                         | Ctrl+Z       |
| Central Air Conditioning       | Patio/Deck Porch                        | Cut                          | Ctrl+X       |
| unahor Diseanal Mis            | Washer/Durse Other (describe            | -                            | 0110         |
| Vasheri Lusposa Mic            | Pate(a) Source Feet                     | Сору                         | Ctrl+C       |
| Lis Devicentis                 | Desites Council Council Council         | Paste                        | Ctri+V       |
|                                |                                         | Clear                        | Ctrl+Del     |
| epairs, deterioration, renovat | ions, remodeling, etc.).                | Cell Preferences             | Shift+Ctrl+I |
|                                |                                         | No Responses for this cell   |              |

| General   | Numbers | Dates | Graphics |  |
|-----------|---------|-------|----------|--|
| Round to: | 1 🔹     |       |          |  |
| 🔽 Add Con | nmas 2  |       |          |  |
| Display 2 | Zeros   |       |          |  |
| - 12      |         |       | ОК       |  |
|           |         |       | ¥.       |  |

A ClickFORMS Tutorial Page 1

| Foundation                             |                             | Exterior Description materials/condition                                                                                                    |                                              | Interior mater                        |                  | material    | s/conditi |  |
|----------------------------------------|-----------------------------|----------------------------------------------------------------------------------------------------|----------------------------------------------|---------------------------------------|------------------|-------------|-----------|--|
| oncrete Slab                           | Crawl Space                 | Foundation Walls                                                                                                    |                                              | Floors                                | Floors           |             |           |  |
| ull Basement                           | Partial Basement            | Exterior Walls                                                                                                    |                                              | Walls                                 |                  |             |           |  |
| ent Area                               | sq. f.                      | Roof Surface                                                                                                    |                                              | Trim/F                                | inish            |             |           |  |
| ent Finish                             | %                           | Gutters & Downspouts                                                                                                    |                                              | Bath F                                | Floor            |             |           |  |
| utside Entry/Exit                      | sumo umo                    | Window Type                                                                                                    |                                              | Bath \                                | Nainscot         |             |           |  |
| ce of Infest                           | tation                      | Storm Sach/Inculated                                                                                                    |                                              | Car S                                 | torage           | None        |           |  |
| Jampness Settlement                    |                             |                                                                                                    |                                              |                                       | Driveway         | y # of Cars |           |  |
| g FWA HWEE Radi                        |                             | NOM                                                                                                    |                                              |                                       | Driveway Surface |             |           |  |
| ther Fuel<br>g Central Air Conditionin |                             | nasanasan 🛙                                                                                                    | Fence                                        | Garage # of Cars<br>Carport # of Cars |                  | # of Cars   |           |  |
|                                        |                             | inter                                                                                                    | Porch                                        |                                       |                  | #ofCars     |           |  |
| dividual 📃 o                           | ther                        |                                                                                                    | Other                                        | A                                     | π.               | Det.        | Built-in  |  |
| ishwasher 🛄 [                          | N                           | Zero                                                                                                    | er Other (describe)                          |                                       |                  |             |           |  |
| Rooms                                  | Bedrooms                    | Contraction of the Contraction of the Contraction o | Square Feet of Gross Living Area Above Grade |                                       |                  |             | ade       |  |
|                                        | and the second state of the |                                                                                                    |                                              |                                       | - 20             |             |           |  |